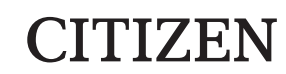

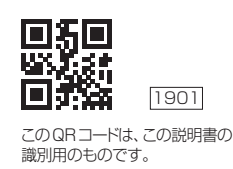

## アプリ・通信説明書

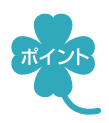

スマートフォンに専用アプリ「シチズンヘルスケア健康予約」をインストールすると、 測定結果をスマートフォンから確認できます。

- 「Apple ヘルスケア | アプリと連携し、データを記録できます(iOS)
- 血圧、脈拍を記録し、グラフ表示ができます(Android)

対応OSについては、以下のURLまたはQRコードを参照してください。

https://www.citizen-systems.co.jp/health/app/index.html

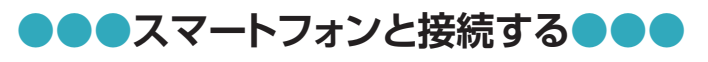

- 7. スマートフォンのBluetooth<sup>®</sup>を有効(ON)にする
  - ① スマートフォンの [設定]を開く
  - ② Bluetooth<sup>®</sup>を有効(ON)にする
  - ※接続するデバイスは、この画面では選ばないでください。
  - ※スマートフォンの操作方法など詳細に関しては、スマートフォンの取扱説明書やヘルプで 確認してください。
- 2. スマートフォンに専用アプリ「シチズンヘルスケア 健康予約」を インストールする
  - ① 以下のURLまたはQRコードにアクセスするか、あるいはApp StoreまたはGoogle Plavで「シチズンヘルスケア 健康予約」を検索する
  - https://www.citizen-systems.co.jp/health/app/index.html

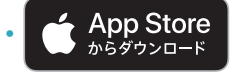

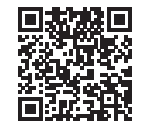

CITIZEN

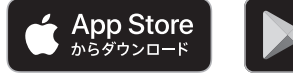

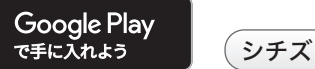

#### シチズンヘルスケア 健康予約 Q

② 「シチズンヘルスケア 健康予約」をインストールする

※「シチズンヘルスケア健康予約」は無料アプリです。

※本アプリのダウンロードおよび本サービスの利用に伴って生じる通信費用は、ユーザの負 担となります。

#### 3. アプリ「シチズンヘルスケア健康予約」 を起動して機器(血圧計)を 登録する

はじめて起動したときは、利用規約が表示されます。

① アプリ画面に下のどちらかが表示されたら、「はい」をタップする

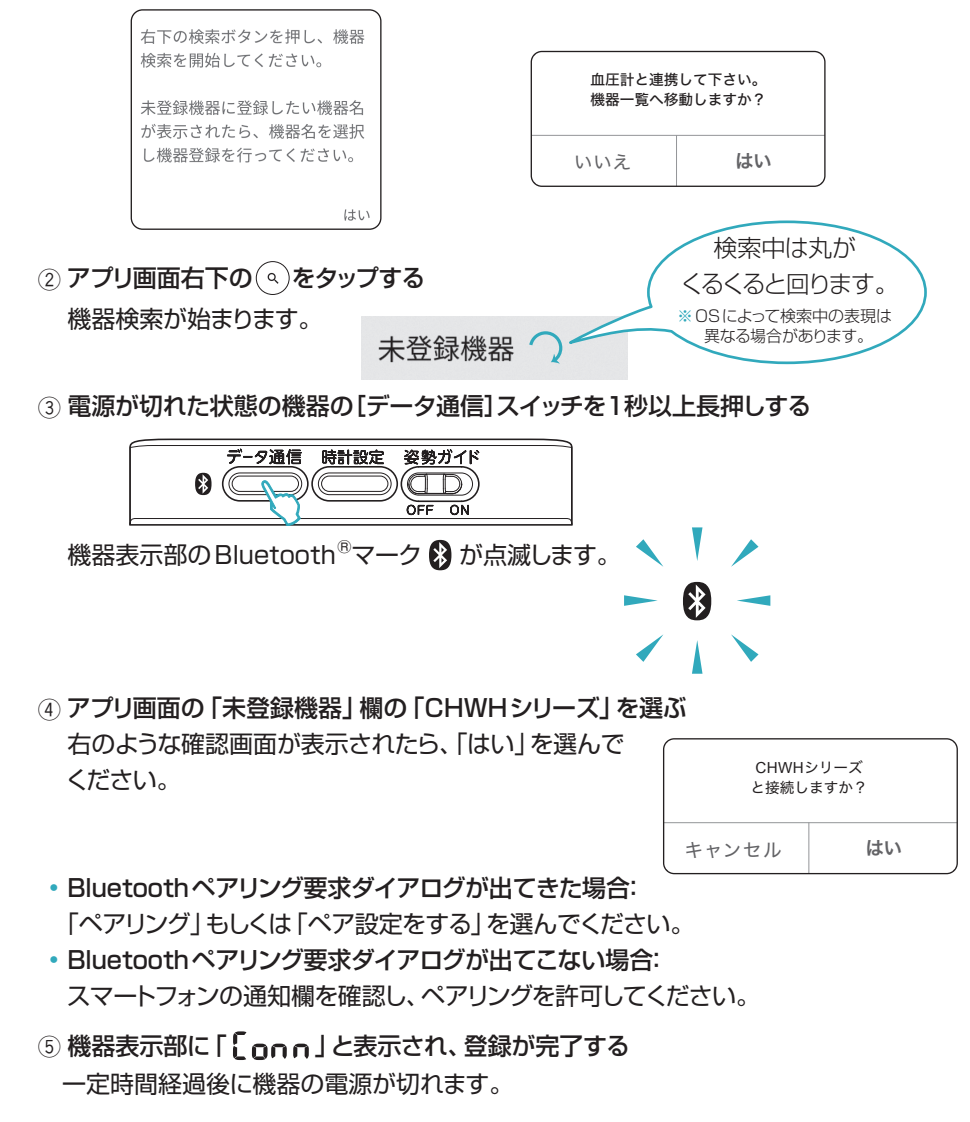

※通信エラーが発生すると、機器の操作ができなくなる場合があります。その場合は、 機器の電池を入れ直し、操作をやり直してください。

### ●●●測定データを転送する●●●

「ホーハ」画面(例)

#### ▶ 測定直後のデータを転送する

※機器のスマートフォンへの転送機能が有効(ON)の状態で行ってください。(機器の取扱 説明書を参照してください。)

① アプリ「シチズンヘルスケア 健康予約」を起動し、「ホーム」 画面を表示する

| $\equiv$               |                               |                    | *        | Ċ |
|------------------------|-------------------------------|--------------------|----------|---|
| 測定値                    | (最高血圧/最                       | 低血圧 脈拍)            |          |   |
| <b>146</b> /<br>2019/1 | <b>93</b> mmHg<br>10/21 7:05  | <b>99</b> 拍/分<br>È |          | > |
| <b>130</b> /<br>2019/1 | <b>82</b> mmHg<br>10/20 7:26  | <b>96</b> 拍/分      |          | > |
| <b>146</b> /<br>2019/1 | <b>96</b> mmHg<br>10/19 7:29  | <b>101</b> 拍/分     |          | > |
| <b>140</b> /<br>2019/1 | <b>83</b> mmHg<br>I 0/18 7:03 | <b>97</b> 拍/分      |          | > |
| <b>152</b> /<br>2019/1 | <b>94</b> mmHg<br>10/17 7:16  | <b>97</b> 拍/分      | <b>*</b> | > |

② 機器での測定が完了したら、機器の START () STOP を押す 測定データがスマートフォンに転送されます。

#### メモリーデータを転送する

- ① アプリ「シチズンヘルスケア 健康予約」を起動し、「ホーム」 画面を表示する
- ② メモリーを転送する
- ひとつのメモリーを転送する場合:

機器で転送したい測定結果を表示してから、機器の[データ通信]スイッチを押してください。

・ すべてのメモリーを転送する場合:

機器で平均値を表示してから(平均マークAVG点灯)、機器の[データ通信]スイッチを押してください。

※アプリが起動していないと、データは転送されません。

※アプリの操作方法など詳細に関しては、アプリのヘルプで確認してください。

アプリ「法人向け シチズンヘルスケア 健康予約」のインストールについては、 以下のURLまたはQRコードを参照してください。

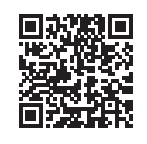

## ●●「Appleヘルスケア」アプリと連携する(iOSのみ)●●

# アプリ「シチズンヘルスケア 健康予約」のサイドメニュー(=)をタップし、 「アプリ連携」を選ぶ

#### 2. 「Appleヘルスケア」を有効(ON)にする

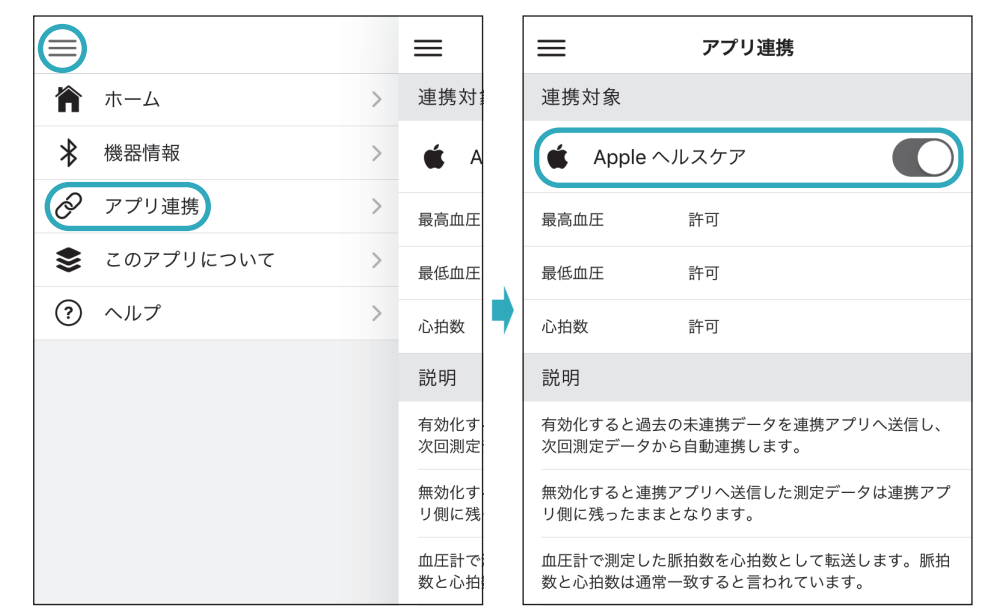

 「Apple ヘルスケア」の同意画面が表示されるので、「すべてのカテゴリを オン」をタップし、「許可」をタップする

※「すべてのカテゴリをオン」しないと正常に連携しない可能性があります。

- 最高血圧値、最低血圧値、心拍数の測定データを連携することができます。
- ※血圧計で測定した脈拍数を心拍数として転送します。脈拍数と心拍数は通常一致する と言われています。
- ※初めの同意画面で「許可しない」をタップした場合、「シチズンヘルスケア健康予約」から 「Apple ヘルスケア」に接続することができなくなります。その場合の詳細は、アプリの ヘルプで確認してください。

CITIZENはシチズン時計株式会社の登録商標です。 Bluetooth<sup>®</sup>ワードマークおよびロゴは登録商標であり、Bluetooth SIG, Inc.が所有権を有します。 シチズン・システムズ株式会社は使用許諾の下でこれらのマークおよびロゴを使用しています。 Apple、App Storeは、米国およびその他の国で登録されたApple Inc.の商標です。 Android、Google Playおよび Google Playロゴは、Google LLCの商標です。 QRコード<sup>®</sup>は株式会社デンソーウェーブの登録商標です。 その他の商標および登録商標は、それぞれの所有者の商標および登録商標です。

https://www.citizen-systems.co.jp/health/app02/index.html